O módulo antifraude ClearSale Start, faz a análise de risco do pedido retornando um nível de criticidade, com isso é possível tomar a decisão de aprovar ou não, e dar prosseguimento no pedido.

Para utilizar o módulo, é necessário que se tenha o serviço contratado junto a ClearSale, mas as informações podem ser obtidas em: portal.clearsale.com.br.

## **Configuração:**

Para efetuar configuração do Clear Sale – Start, efetue o login em seu Painel Administrativo e em seguida acesse o caminho abaixo:

Menu Extensões>Módulos>Escolha a opção Anti Fraude - Clearsale

| Painel de controle Catálogo      | Extensões Vendas      | Sistema | Relatórios | Ajuda | Meus Dados |     |        |
|----------------------------------|-----------------------|---------|------------|-------|------------|-----|--------|
| ncipal                           | Módulos               |         |            |       |            |     |        |
| Deinel de Centrele               | Formas de envio       |         |            |       |            |     |        |
| Painer de Controle               | Formas de pagamento   |         |            |       |            |     |        |
| Visão geral                      | Finalização de pedido |         |            |       |            |     |        |
| Valor total de vendas:           | Feeds de produtos     |         |            |       |            | R\$ | 705,38 |
| Valor total de vendas no ano:    |                       | •       |            |       |            | R\$ | 705,38 |
| Quantidade total de pedidos:     |                       |         |            |       |            |     | 3      |
| Quantidade total de clientes:    |                       |         |            |       |            |     | 118    |
| Clientes à espera de aprovação:  |                       |         |            |       |            |     | 35     |
| Opiniões à espera de moderação:  |                       |         |            |       |            |     | 0      |
| Quantidade total de afiliados:   |                       |         |            |       |            |     | 0      |
| Afiliados à espera de aprovação: |                       |         |            |       |            |     | 0      |
|                                  |                       |         |            |       |            |     |        |

|                                                                                  | 🗟 Você está conectado como futura |
|----------------------------------------------------------------------------------|-----------------------------------|
| Palnel de controle Catálogo Extensões Vendas Sistema Relatórios Ajuda Meus Dados | Ver sua loja Sair                 |
| Principal -: Módulos                                                             |                                   |
| n Módulos                                                                        |                                   |
| -                                                                                |                                   |
| Nome do módulo                                                                   | Ação                              |
| Conta                                                                            | [Editar][Desinstalar]             |
| Afiliado                                                                         | [Instalar]                        |
| Boiñes de pagamento Amazon                                                       | [instalar]                        |
| FUTURA - Avise- me quando chegar                                                 | [instalar]                        |
| Banner                                                                           | [Editar][Desinstalar]             |
| Mais Vendidos                                                                    | [instalar]                        |
| Carrossel                                                                        | [Editar][Desinstalar]             |
| Categorias                                                                       | [ = III = ] [ Desinstalar ]       |
| Anti Fraude - Clearsale Start                                                    | [Editar][Desinstalar]             |
| Exibir eBay                                                                      | [instalar]                        |
| Produtos em Destaque                                                             | [Editar][Desinstalar]             |
| FUTURA - Campos para cadastro do Brasil                                          | [Editar][Desinstalar]             |

Caso o módulo não esteja instalado, clique no botão **Instalar** e em seguida no botão **Editar** para acessar a página de configuração do módulo.

Na tela de configurações o **Painel** trará as seguintes opções:

**Código de Integração** – Código que a **Clearsale** disponibiliza para a utilização dos serviços, quando feito o contrato eles enviam um código de homologação(para testes) e um de produção para utilizar nas consultas reais.

É importante ressaltar que quando utilizada a chave de produção, as consultas gerarão custos, conforme o contrato com a *Clearsale.* 

**Modo de Homologação** – Habilitar quando utilizar a chave de homologação(testes) e desabilitar quando estiver em produção.

Status - Habilita e desabilita o módulo.

| Painel de controle Catálogo                 | Extensões Vendas Sistema Relatórios Ajuda Meus Dados      |  |  |  |  |  |  |
|---------------------------------------------|-----------------------------------------------------------|--|--|--|--|--|--|
| Principal :: text_module :: Anti Fraude - C | Principal :: text_module :: Anti Fraude - Clearsale Start |  |  |  |  |  |  |
| 🌈 Anti Fraude - Clearsale Sta               | rt                                                        |  |  |  |  |  |  |
| Código de integração:                       |                                                           |  |  |  |  |  |  |
| Módo de homologação:                        | Desabilitado 🔻                                            |  |  |  |  |  |  |
| Status:                                     | Desabilitado ▼                                            |  |  |  |  |  |  |
|                                             |                                                           |  |  |  |  |  |  |

Após efetuar as configurações, clique em **Salvar.** 

## Consultando o pedido:

×

Para efetuar uma consulta no Clear Sale – Start, efetue o login em seu Painel Administrativo e em seguida acesse o caminho abaixo:

Menu <u>Vendas>Pedidos></u>Clique em **Editar** no pedido que deseja consultar:

| Painel de controle                                                                                                    | Catálogo Extens                                                                                          | ões Vendas                                                                                                    | Sistema         | Relatórios                                | Ajuda                                                                                                    | Meus Dados                                                                          |                                 |                                                             |                                                                                                    |                                                                                                    |
|----------------------------------------------------------------------------------------------------|----------------------------------------------------------------------------------------------------|----------------------------------------------------------------------------------------------------|-----------------|-------------------------------------------|----------------------------------------------------------------------------------------------------|-------------------------------------------------------------------------------------|---------------------------------|-------------------------------------------------------------|----------------------------------------------------------------------------------------------------|----------------------------------------------------------------------------------------------------|
| rincipal                                                                                                    |                                                                                                    | Pedidos                                                                                                    |                 | Ţ.                                        |                                                                                                    |                                                                                     |                                 |                                                             |                                                                                                    |                                                                                                    |
| Painel de Con                                                                                                    | ntrole                                                                                                   | Devolução<br>Consultar Cl                                                                                                    | ientes <b>•</b> |                                           |                                                                                                    |                                                                                     |                                 |                                                             |                                                                                                    |                                                                                                    |
| Visão geral                                                                                                    |                                                                                                    | Cupom de d                                                                                                    | esconto         |                                           |                                                                                                    |                                                                                     |                                 |                                                             | Estatísticas                                                                                                    | 5                                                                                                    |
| Valor total de vend:<br>Quantidade total de<br>Quantidade total de<br>Clientes à espera<br>Quantidade total de<br>Afiliados à espera<br>Últimas 10 vendi | as.<br>las no ano:<br>e pedidos:<br>e clientes:<br>de aprovação:<br>de aprovação:<br>de aprovação:<br>as |                                                                                                    |                 |                                           |                                                                                                    |                                                                                     |                                 | R\$ 6.057,58<br>R\$ 6.057,58<br>19<br>2<br>0<br>0<br>0<br>0 | 1.0<br>0.8<br>0.6<br>0.4<br>0.2<br>0<br>00 0                                                                                                    | 01 02 0                                                                                                    |
|                                                                                                    | ID de pedide                                                                                             | Nome do cliente                                                                                                    |                 |                                           | 9                                                                                                    | Situação                                                                            |                                 |                                                             |                                                                                                    | Data                                                                                                    |
|                                                                                                    | 6                                                                                                    | 7 Teste Teste                                                                                                    |                 |                                           | (                                                                                                    | Cancelado                                                                           |                                 |                                                             |                                                                                                    | 10/11                                                                                                    |
|                                                                                                    |                                                                                                    | 66 Teste Teste Aguardando Pagamento                                                                                                    |                 |                                           |                                                                                                    |                                                                                     |                                 |                                                             |                                                                                                    |                                                                                                    |
|                                                                                                    | 6                                                                                                    | 5 Teste Teste                                                                                                    |                 |                                           | 1                                                                                                    | 5                                                                                   |                                 |                                                             |                                                                                                    | 10/11                                                                                                    |
|                                                                                                    | 6                                                                                                    | 5 Teste Teste<br>5 Teste Teste                                                                                                    |                 |                                           |                                                                                                    | Aguardando Pagai                                                                    | nento                           |                                                             |                                                                                                    | 10/11                                                                                                    |
|                                                                                                    | 61<br>61<br>64                                                                                           | 5 Teste Teste<br>5 Teste Teste<br>4 Teste Teste                                                                                                    |                 |                                           |                                                                                                    | Aguardando Pagar<br>Aguardando Pagar                                                | nento<br>nento                  |                                                             |                                                                                                    | 10/11<br>07/11<br>07/11                                                                                                    |
|                                                                                                    | 6)<br>6;<br>6,                                                                                           | 5 Teste Teste<br>5 Teste Teste<br>4 Teste Teste                                                                                                    |                 |                                           | 4                                                                                                    | Aguardando Pagai<br>Aguardando Pagai                                                | nento<br>nento                  |                                                             | 🔒 Você está                                                                                                    | 10/1<br>07/1<br>07/1                                                                                                    |
| ADMINISTRAÇÃO      inel de controle     Catálogo     i     de controle     Catálogo     i     Vendas                                                     | 61<br>62<br>Extensões Vendas Sistema                                                                     | 5 Teste Teste<br>5 Teste Teste<br>4 Teste Teste<br>8 Relationos Auda Meus                                                                                                    | Dados           |                                           | ,<br>,<br>,                                                                                                    | Aguardando Pagai                                                                    | nento                           |                                                             | الله بالمرفع المرفع المرفع المرفع المرفع المرفع المرفع المرفع المرفع المرفع المرفع المرفع المرفع المرفع المرفع<br>المرفع المرفع المرفع المرفع المرفع المرفع المرفع المرفع المرفع المرفع المرفع المرفع المرفع المرفع المرفع المرفع<br>المرفع المرفع المرفع المرفع المرفع المرفع المرفع المرفع المرفع المرفع المرفع المرفع المرفع المرفع المرفع المرفع ا                                                                                                    | 10/1<br>07/1<br>07/1<br>conectado como futura<br>er sua loja Sair<br>atura Insetr                                                                                                    |
| econnece j ADMINISTRAÇÃO<br>econnece Catálogo i<br>al : Vendas<br>Vendas                                                                                 | 6/<br>6/<br>Extensões Vendas Sistems<br>tte For                                                          | For the set of the set of th | Dados           | Situação                                  | , , , , , , , , , , , , , , , , , , ,                                                                                                    | Aguardando Pagar<br>Aguardando Pagar                                                | nento<br>nento<br>Total de Hens | Data Crisção                                                | Cocê está i<br>W<br>W<br>Data Modificação                                                                                                    | 10/1<br>07/1<br>07/1<br>07/1<br>avraualoja Sair<br>stura inserir<br>Ação                                                                                                    |
| Administração<br>Administração<br>el de controle Catálogo (<br>al - Vendas<br>Do Os Pedido - Ciem<br>0 do Pedido - Ciem                                  | Extensões Vendas Sistema                                                                                 | For Teste Teste     Teste Teste     Teste Teste     Teste Teste     Teste Teste      Auda Meus     Made Pagamento                                                                                                    | Dados           | Situação                                  |                                                                                                    | Aguardando Pagar<br>Aguardando Pagar<br>Total                                       | Total de Rens                   | Data Criação                                                | Você está Você está Você | 10/1<br>07/1<br>07/1<br>conectado como futur<br>er sua toja Sair<br>atura inserir<br>Ação<br>Fititar                                                                                                    |
| Administração<br>e-camera<br>el de controle Catálogo I<br>al - Vendas<br>Vendas<br>ID do Pedido - Cien<br>67 Teste<br>67 Teste                           | Extensões Vendas Sistems<br>te For                                                                       | For the set of the set of th | Dados           | Situação<br>Cancelado<br>Aquardando Pasan | A A A A A A A A A A A A A A A A A A A                                                                                                    | Aguardando Pagar<br>Aguardando Pagar<br>Aguardando Pagar<br>Ristri<br>Ristri        | Total de Rens                   | Data Criação<br>10/11/2016                                  |                                                                                                    | 10/1<br>07/1<br>07/1<br>07/1<br>econectado como futur<br>asura loja Sar<br>asura Inserir<br>Ação<br>Filtrar<br>I Editar I                                                                                                    |
| ADMINISTRAÇÃO<br>nel de controle Catáliogo I<br>al - Vendas<br>Vendas<br>Vendas<br>Clean<br>0 Pedido ~ Clean<br>0 7 Teste<br>0 65 Teste<br>0 65 Teste    | Extensões Vendas Sistema<br>tee Foo<br>Foste Ca<br>Teste Ca<br>Teste Tra                                 | For the set of the set of th | Dados           | Situação<br>Cancelado<br>Aguardando Pagan | A     A     A | Aguardando Pagar<br>Aguardando Pagar<br>Aguardando Pagar<br>Resea<br>Resea<br>Resea | Total de Hens 0 1 0 1 0 1       | Data Criação<br>10/11/2016<br>10/11/2016<br>10/11/2018      | Você está //       Você está //      Você está //      Você e    | 10/1     07/1     07/1     07/1     07/1     07/1     07/1     07/1     07/1     07/1     07/1     07/1     07/1     07/1     07/1     07/1     07/1     07/1     07/1     07/1     07/1     07/1     07/1     07/1     07/1     07/1     07/1     07/1     07/1     07/1     07/1     07/1     07/1     07/1     07/1     07/1     07/1     07/1     07/1     07/1     07/1     07/1     07/1     07/1     07/1     07/1     07/1     07/1     07/1     07/1     07/1     07/1     07/1     07/1     07/1     07/1     07/1     07/1     07/1     07/1     07/1     07/1     07/1     07/1     07/1     07/1     07/1     07/1     07/1     07/1     07/1     07/1     07/1     07/1     07/1     07/1     07/1     07/1     07/1     07/1     07/1     07/1     07/1     07/1     07/1     07/1     07/1     07/1     07/1     07/1     07/1     07/1     07/1     07/1     07/1     07/1     07/1     07/1     07/1     07/1     07/1     07/1     07/1     07/1     07/1     07/1     07/1     07/1     07/1     07/1     07/1     07/1     07/1     07/1     07/1     07/1     07/1     07/1     07/1     07/1     07/1     07/1     07/1     07/1     07/1     07/1     07/1     07/1     07/1     07/1     07/1     07/1     07/1     07/1     07/1     07/1     07/1     07/1     07/1     07/1     07/1     07/1     07/1     07/1     07/1     07/1     07/1     07/1     07/1     07/1     07/1     07/1     07/1     07/1     07/1     07/1     07/1     07/1     07/1     07/1     07/1     07/1     07/1     07/1     07/1     07/1     07/1     07/1     07/1     07/1     07/1     07/1     07/1     07/1     07/1     07/1     07/1     07/1     07/1     07/1     07/1     07/1     07/1     07/1     07/1     07/1     07/1     07/1     07/1     07/1     07/1     07/1     07/1     07/1     07/1     07/1     07/1     07/1     07/1     07/1     07/1     07/1     07/1     07/1     07/1     07/1     07/1     07/1     07/1     07/1     07/1     07/1     07/1     07/1     07/1     07/1     07/1     07/1     07/1     07/1     07/1     07/1     07/1     07/1     07/1     07/1     07/1 |

×

Com o módulo *Clearsale* habilitado, uma nova aba será exibida na lateral esquerda do pedido, ao clicar abrirá a tela do "*Start*". Caso esse pedido nunca tenha sido consultado, a tela será apresentada com a mensagem de "*Erro integração*", isso ocorre porque ainda não foi efetuada nenhuma consulta referente a esse pedido, pois a *Clearsale* não tem as informações de criticidade para retornar.

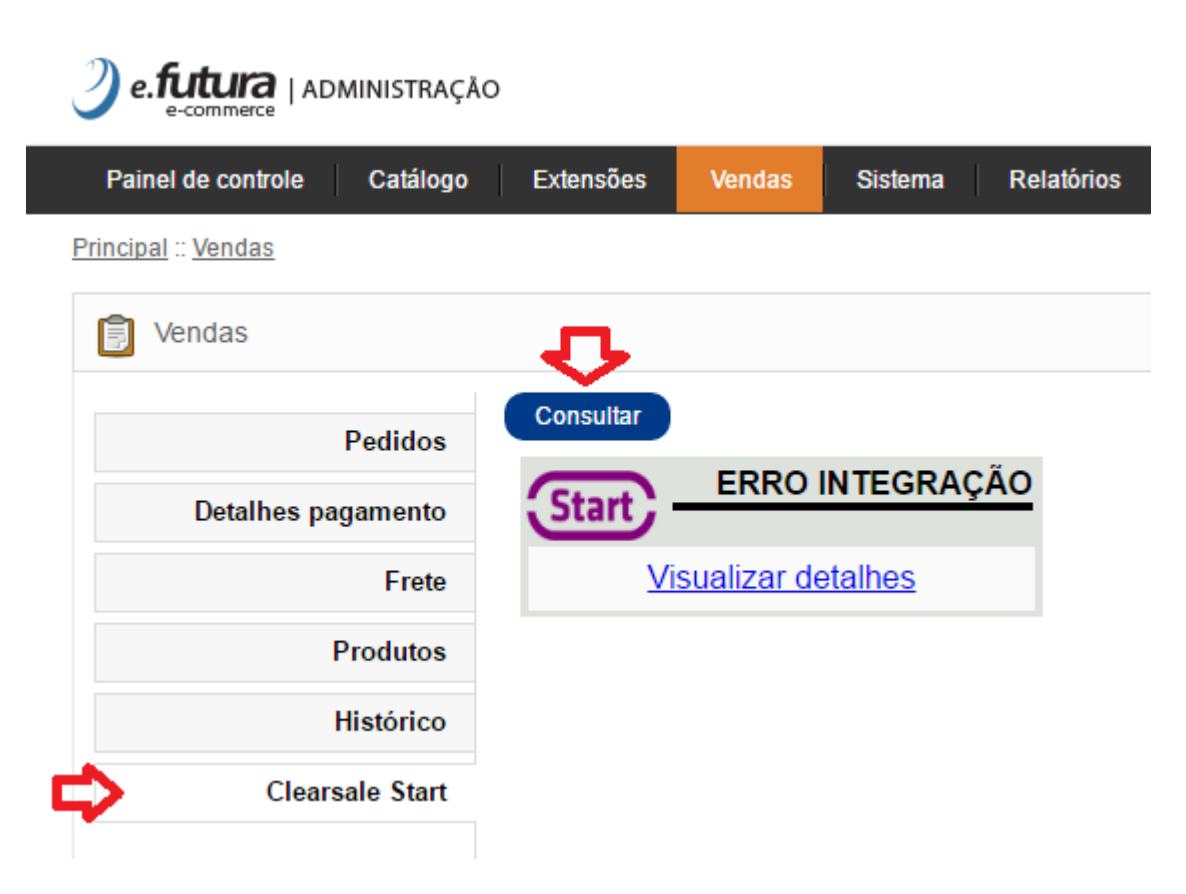

Para que a *Clearsale* retorne os dados, basta clicar no botão *Consultar*, feito isso será aberta uma janela de dialogo perguntando se confirma a consulta, essa janela varia de navegador para navegador, mas basta clicar em "*Sim*" ou "*Ok*" para que seja exibido o resultado da consulta.

Neste ponto, é preciso ressaltar que cada consulta gera um **custo** junto a clearsale, conforme o plano contratado.

O resultado da consulta será exibido conforme a figura abaixo, exibindo o nível de risco do pedido. Com base nesse resultado, você pode aprovar ou reprovar o pedido, ou utilizar a "**Decisão Garantida**" (Ver custos junto a clearsale)

| Start   | ·        | BAIXO             |
|---------|----------|-------------------|
|         |          |                   |
| Aprovar | Reprovar | Decisão Garantida |

×

Observação: Ao aprovar ou reprovar o pedido pela opção da *Clearsale* ainda será necessário

aprovar ou cancelar o pedido pelo menu de histórico, isso é necessário pois o ambiente de consulta é externo.

Após **Aprovar/Reprovar**, não será necessário uma nova consulta referente a esse pedido, sempre que for acessado pelo menu, exibirá o status de risco que foi retornado na primeira consulta.

| e.futura   administraçã     | io        |        |         |            |
|-----------------------------|-----------|--------|---------|------------|
| Painel de controle Catálogo | Extensões | Vendas | Sistema | Relatórios |
| Principal :: Vendas         |           |        |         |            |
| F Vendas                    |           |        |         |            |
| Pedidos                     | Consultar |        |         |            |
| Detalhes pagamento          | Start     |        | BA      |            |
| Frete                       |           | APROVA | DO      |            |
| Produtos                    |           |        |         |            |
| Histórico                   |           |        |         |            |
| Clearsale Start             |           |        |         |            |
|                             |           |        |         |            |

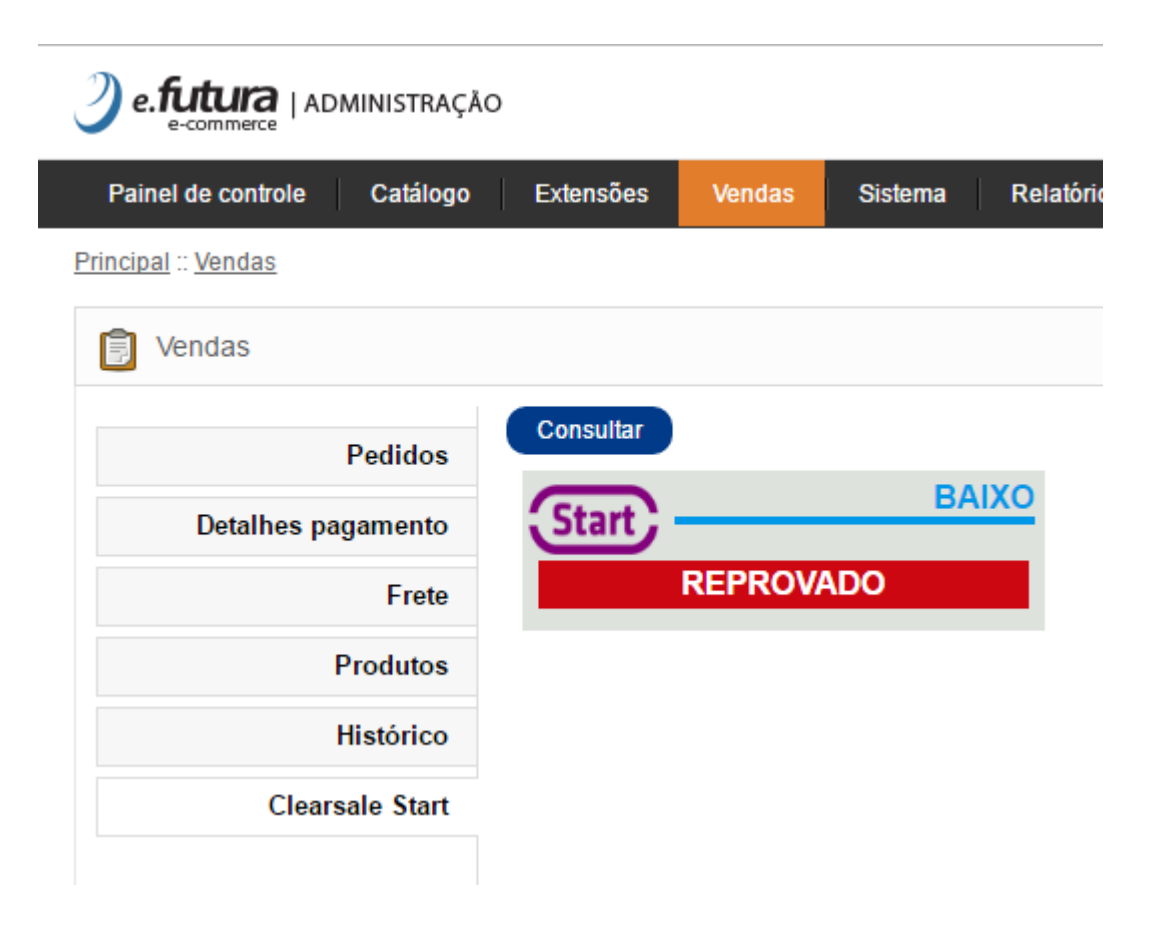